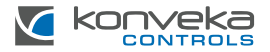

# RADIATOR THERMOSTATIC HEAD THZ

INSTALLATION AND USER GUIDE

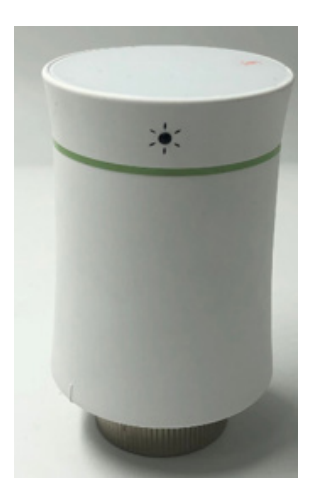

# **PRODUCT DESCRIPTION**

Radiator thermostatic head THZ controls heat output of one heating device: radiator or convector. It is installed on the thermostatic valve of heating device. There are adaptors for any valve in standard set.

THZ has colourful touch screen display showing all settings. It can be set on the display or on mobile application Smart Life or Tuya Smart.

## MAIN FEATURES

- Weekly program
- · Economy mode
- Battery life 3-4 years
- Low temperature protection
- · Open window detection
- Holiday function

- Temperature compensation
- Dead zone adjustment
- Temperature curve
- Time display
- Screen brightness adjustment

# TECHNICAL SPECIFICATIONS

| Power supply                 | 3V, 2 x AA batteries (not included) |
|------------------------------|-------------------------------------|
| Max stroke                   | 4,5 mm                              |
| Temperature accuracy         | ±0,5°C                              |
| Set temperature range        | 5 – 45°C                            |
| Display temperature range    | 0-70°C                              |
| Ambient temperature          | 0 - 45°C                            |
| Ambient and storage humidity | 5 - 95% RH (Non-condensing)         |
| Storage temperature          | -10 to 45°C                         |
| Timing error                 | < 1%                                |
| Protection class             | IP20                                |
| Buttons                      | Capacitive touch buttons            |
| Dimensions                   | 85 x 53 mm                          |

# STANDARD SET

| Thermostatic head | 1 pc. |
|-------------------|-------|
| User Guide        | 1 pc. |
| RA adapter        | 1 pc. |
| RAV adapter       | 1 pc. |
| RAVL adapter      | 1 pc. |
| Comap adapter     | 1 pc. |
| T+A Herz adapter  | 1 set |
| T+A Herz adapter  | 1 pc. |

### DIMENSIONS

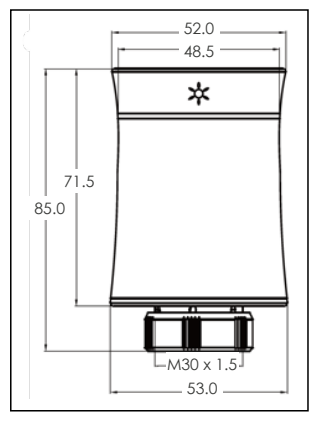

## **DISPLAY ICONS EXPLANATION**

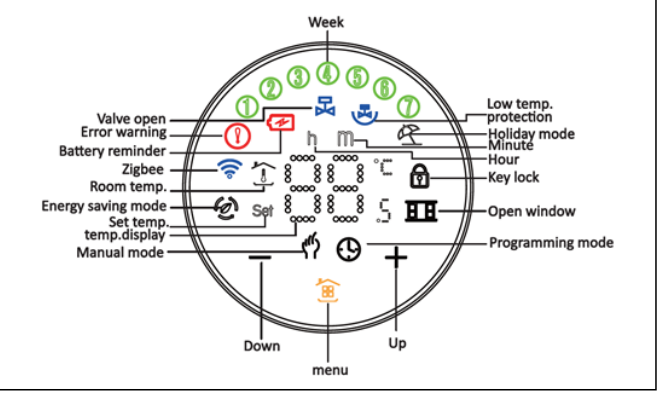

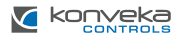

#### INSTALLATION

Step 1. Select the adapter. TRV is usually connected with M30 x 1.5 mm valve. If you have different valves, please determine your valve type according to the picture below and choose the correct adapter from the package.

**Step 2.** Install the adapter. Install the adapter on your valve as the picture below. If you don't need an adapter, please ignore this step.

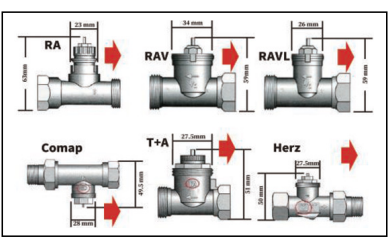

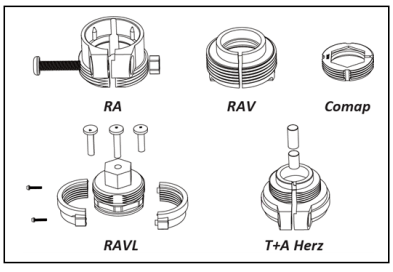

Step 3. Remove the mounting plate of the thermostat (red coloured in the picture below) by turning it counterclockwise.

Follow the instructions in the figure on the right to install the mounting plate on the valve. Pay attention to the red label in the picture.

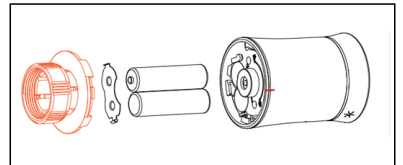

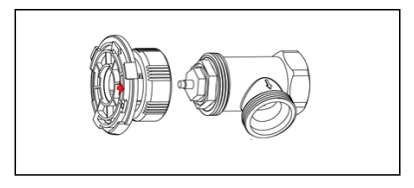

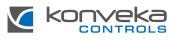

Step 4. Install batteries. Follow the picture on the right to install the battery in the correct direction. After the battery is installed correctly, the thermostat will be turned on. At this time, click B (only once), the thermostat will display and flash "F1", when the "F1" stops flashing, the thermostat is ready for installation.

Step 5. Connect the thermostat and the mounting board. When ...F1" stops flashing, find the "mark point" of the thermostat. shown in the picture on the right. Turn clockwise to complete the connection between the thermostat and the mounting plate. After clicking **B** (only once), the thermostat will

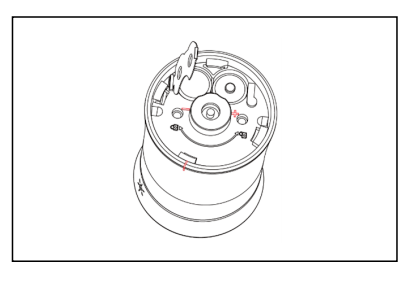

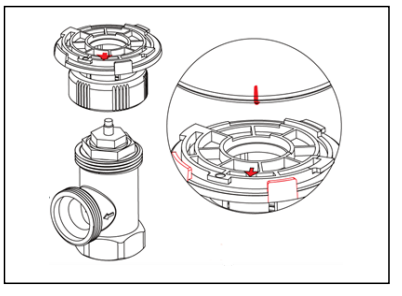

display "F2". When "F2" disappears, while the screen remains on, turn the thermostat clockwise to adjust the screen to your liking direction.

Installation finished.

# OPERATION

1. Power. After installing the battery, it will automatically turn on. It can't be turned off till the battery is removed. When the Thermostatic Head is turned on, it will enter the self-check program, and all icons will be displayed firstly. Press (a), the screen will flash "F1", indicating that the temperature control valve is shrinking. When "F1" stops flashing, press (a) again. The screen will display "F2", indicating that the temperature control valve is measuring the stroke. When the screen displays the

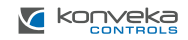

room temperature, it indicates that the THZ has completed the stroke measurement, and you can start using it normally.

2. Mode selection. Press 🙆 to switch between manual, programming, vacation modes.

a. Manual mode  $\langle\!\!\!/ \, ^{\circ}\!\!\! \rangle.$  In this mode, the device executes manual temperature setting.

**b. Programming mode** (). In this mode the device executes a preset week programming temperature time and temperature.

c. Holiday mode &. In this mode the temperature is set to 15°C. The vacation mode lasts for 10 days. After 10 days, the device will automatically switch to programming mode.

**d. Temporary manual mode.** In this mode, icon <sup>(f)</sup> will flash. At this time, the device executes the manually set temperature and returns to the weekly programming mode in the next time period.

3. Set the temperature. Press "+"/"-" key to adjust the temperature.

#### 4. Set the clock.

Press and hold (a) for 3 seconds, the screen will display "h" and numbers, indicating that the hour is being set. Set the hour by pressing +/- keys.

Press 휦 again, the screen will display "m", indicating that the minute is being set. Set the minutes by pressing +/- keys.

Press (a gaain, the screen will display "number", indicating that the day of the week is being set. Set the day of the week by pressing +/- keys.

Press again, the screen will flash "number, h, m", indicating that the number of days in the vacation mode is being set. Set the number of days in the vacation mode by pressing +/- keys.

5. Radiator lock. Press the "+" and"-" keys together for 3 seconds to lock or unlock the keys.

**6.** Boost heating. Press and hold "+" for 3 seconds, the device will enter the boost heating mode, and the symbol  $\mathbb{R}$  will flash. The countdown will be displayed in the APP.

7. Manual editing. Press and hold for B 3 seconds. You will see the flashing numbers on the screen. Press B 4 times to skip the clock setting.

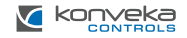

When the screen displays "(1)(2)(3)(4)(5)" (means Monday to Friday) and flashing numbers and "h". Set the hours with "+" and "-".

Press 🙆 again. Flashing numbers and "m" will appear. Set the minutes with "+" and "-".

Press again. The screen will display "Set". Set the temperature with "+" and "-". This completes the setting of the programmed temperature for one week in the morning from Monday to Friday. By analogy, refer to the one-week programming temperature default table to complete one-week programming settings.

#### 8. Programming setting

| Time     | Mon - Fri   |       | Sat         |       | Sun         |       |
|----------|-------------|-------|-------------|-------|-------------|-------|
| display  | Time        | Temp. | Time        | Temp. | Time        | Temp. |
| Period 1 | 6:00-11:30  | 20    | 6:00-12:00  | 24    | 6:00-12:30  | 19    |
| Period 2 | 11:30-13:30 | 21    | 12:00-14:30 | 23    | 12:30-14:30 | 20    |
| Period 3 | 13:30-17:30 | 22    | 14:30-17:30 | 22    | 14:30-18:30 | 21    |
| Period 4 | 17:30-6:00  | 23    | 17:30-6:00  | 21    | 18:30-6:00  | 20    |

**9. Setting the Functions and Options.** Press and hold "-" and **a** for 3 seconds together, entering the advanced settings. The screen will display "A1". After 2 seconds, the number (settings and options) will display, and the options can be set by the "+/-" keys.

| Code | Function                                                                                                    | Options                     | Default |
|------|----------------------------------------------------------------------------------------------------|-----------------------------|---------|
| A1   | Temperature compensation                                                                                                    | -9 to 9°C                   | -2      |
| A2   | Open window detection<br>At room temperature 5-N°C (see the<br>setting A3): when temperature drop is<br>> 3°C in 5 min., THZ closes the valve                                                               | 00: Disabled<br>01: Enabled | 00      |
| A3   | Valve closing temperature<br>when open window detection is<br>enabled.<br>When A2 is set to "01", the<br>device detects whether the room<br>temperature has dropped by N°C<br>compared to the previous time | N: 5 − 25°C                 | 5       |

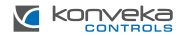

| A4 | Valve closing time when open<br>window detection is enabled | 5 – 60 min.                      | 5                           |
|----|-------------------------------------------------------------|----------------------------------|-----------------------------|
| A5 | Minimal temperature                                         | 5–15°C                           | 5                           |
| A6 | Maximal temperature                                         | 15 – 35°C                        | 35                          |
| A7 | Forced heating countdown                                    | 100 - 900 sec.                   | 300 (screen<br>displays 30) |
| A8 | Detection valve head opening                                | ON: opened<br>OF: closed         |                             |
| A9 | Dead zone temperature                                       | 0,5 – 5°C                        | 1                           |
| AA | Energy saving mode                                          | 00: Disabled<br>01: Enabled      | 00                          |
| AB | Energy saving mode<br>temperature                           | 5 – 35°C                         | 20                          |
| AC | Low temperature protection                                  | 0 – 10°C                         | 5                           |
| AD | Standby screen brightness                                   | 0 - 9                            | 0                           |
| AE | Reset factory defaults                                      | 00: Reset<br>01: Do not<br>reset | 00                          |
| AF | Version number                                              | U1                               |                             |

### TROUBLESHOOTING

| Error                           | Failure description                                              | Solution                       |
|---------------------------------|------------------------------------------------------------------|--------------------------------|
| () icon + screen<br>display E1  | The temperature sensor<br>is disconnected or short-<br>circuited | Contact seller for replacement |
| () icon + screen<br>flashing E2 | The THZ cannot detect the stroke                                 | Reinstall the battery          |
| 🗲 icon                          | Battery voltage is low                                           | Replace the batteries          |

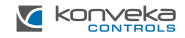

# CONNECTING TO ZIGBEE

**Step 1.** Download mobile application Smart Life. Search for "Smartlife" in the Apple Store or Google Play or scan the QR code on the right and follow the instructions of the APP to complete the installation.

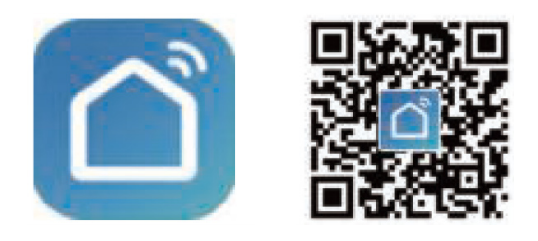

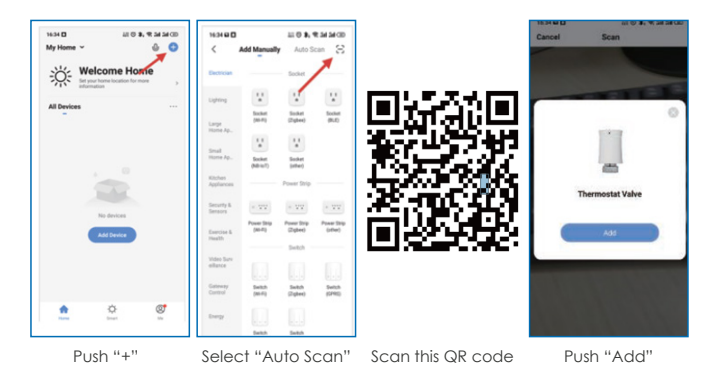

Note: Tuya ZigBee wireless gateway is used by default. If you use a wired gateway, please check your gateway connection tutorial.

8 INSTALLATION AND USER GUIDE

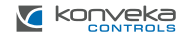

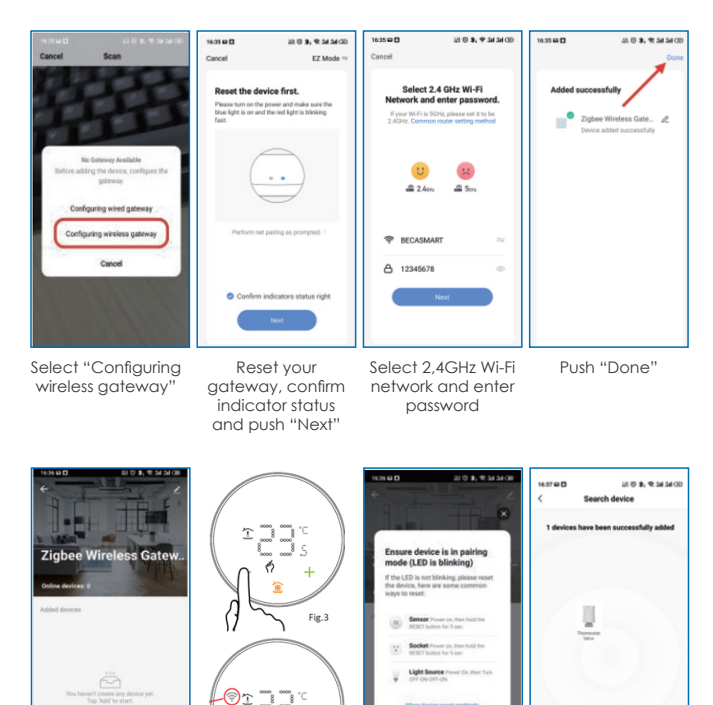

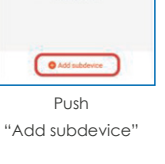

Press "-" for 3 sec.

The "Zigbee" icon

will flash on the screen

Confirm that LED is

blinkina

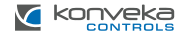

Push "Done"

### APP INTERFACE DESCRIPTION

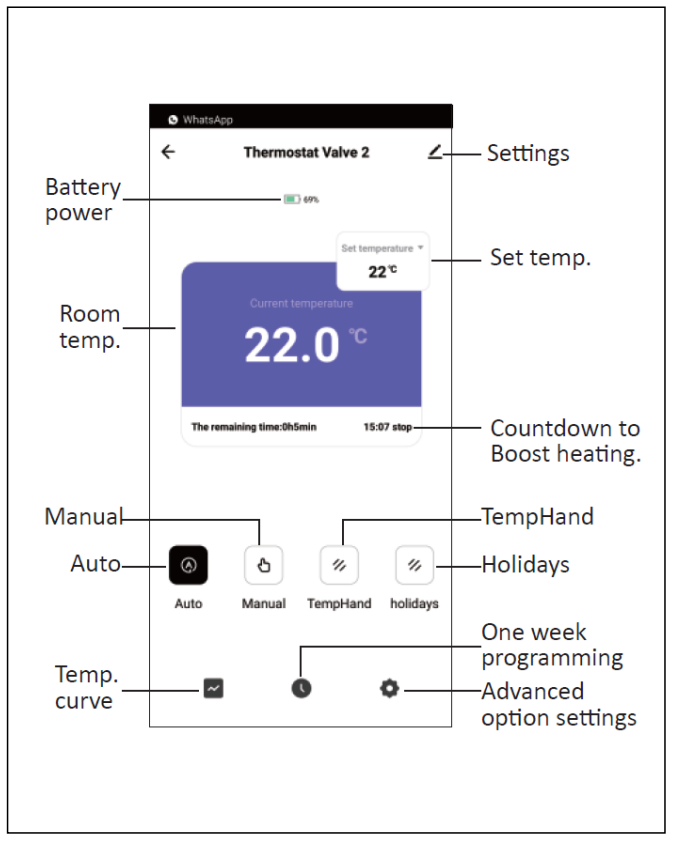

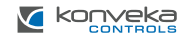

### **TEMPERATURE CURVE**

According to the temperature curve, you can understand the temperature change over time.

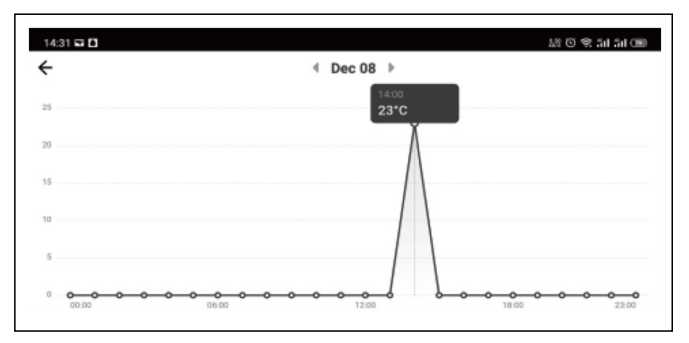

#### WARRANTY

The thermostat comes with a 24-month warranty. If the thermostat breaks down either during the warranty period or afterwards, or if you have any uncertainties, please contact us:

| Telephone number | Email              |
|------------------|--------------------|
| +370 677 06303   | sales@konveka.lt   |
| +370 600 05968   | donatas@konveka.lt |

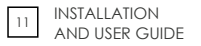

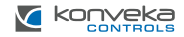